## 上海市《广播电视节目制作经营许可证》 换证指南

## 一、登录

网址 https://zw.nrta.gov.cn,选择"统一用户登录" (图一)--"法人用户登录"(图二),输入账号和密码登录。 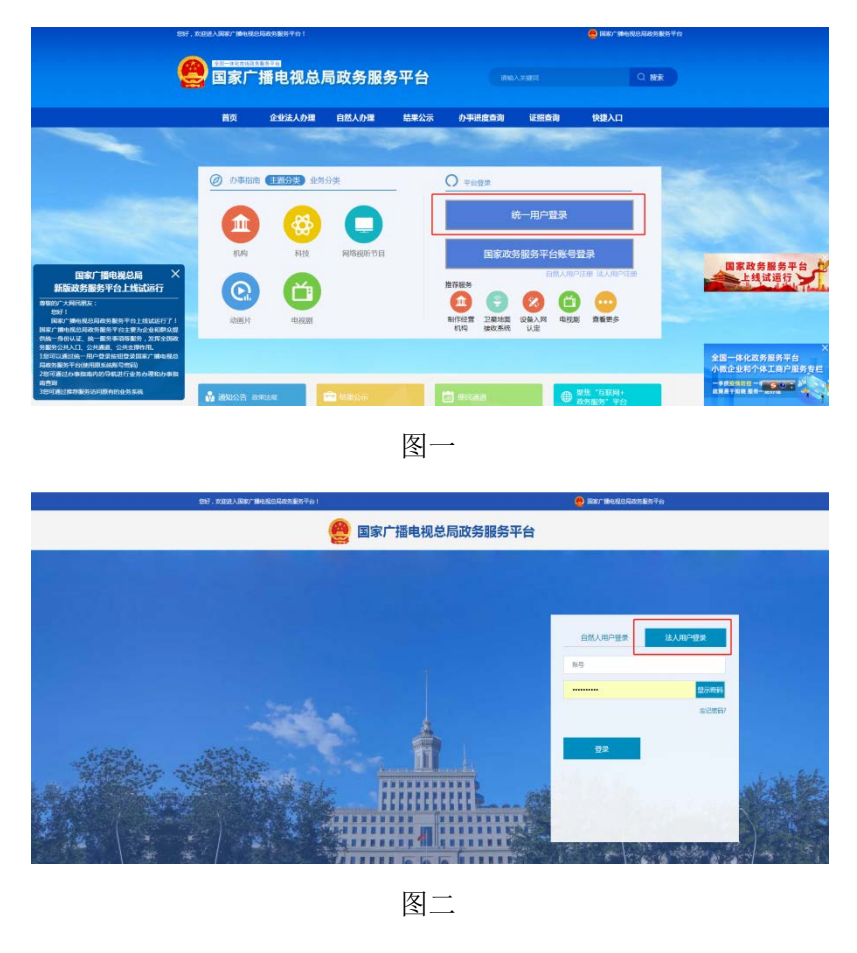

用户名为持证机构公司中文全称,初始密码为8888。

如遗失密码,请点击图二中的"忘记密码"重置;如无 法在线重置密码,为保障持证机构账号安全,持证机构需持 许可证原件及盖有公章的重置密码情况说明至上海市广 播电视局政务服务中心(巨鹿路 709 号)行政受理窗口办 理重置。

## 二、信息填报

(一) 换证业绩填报

选择"制作经营机构"(图三)--"制作机构业务" "换证申请/月报"(图四)--"新建换证申请"(图五)。

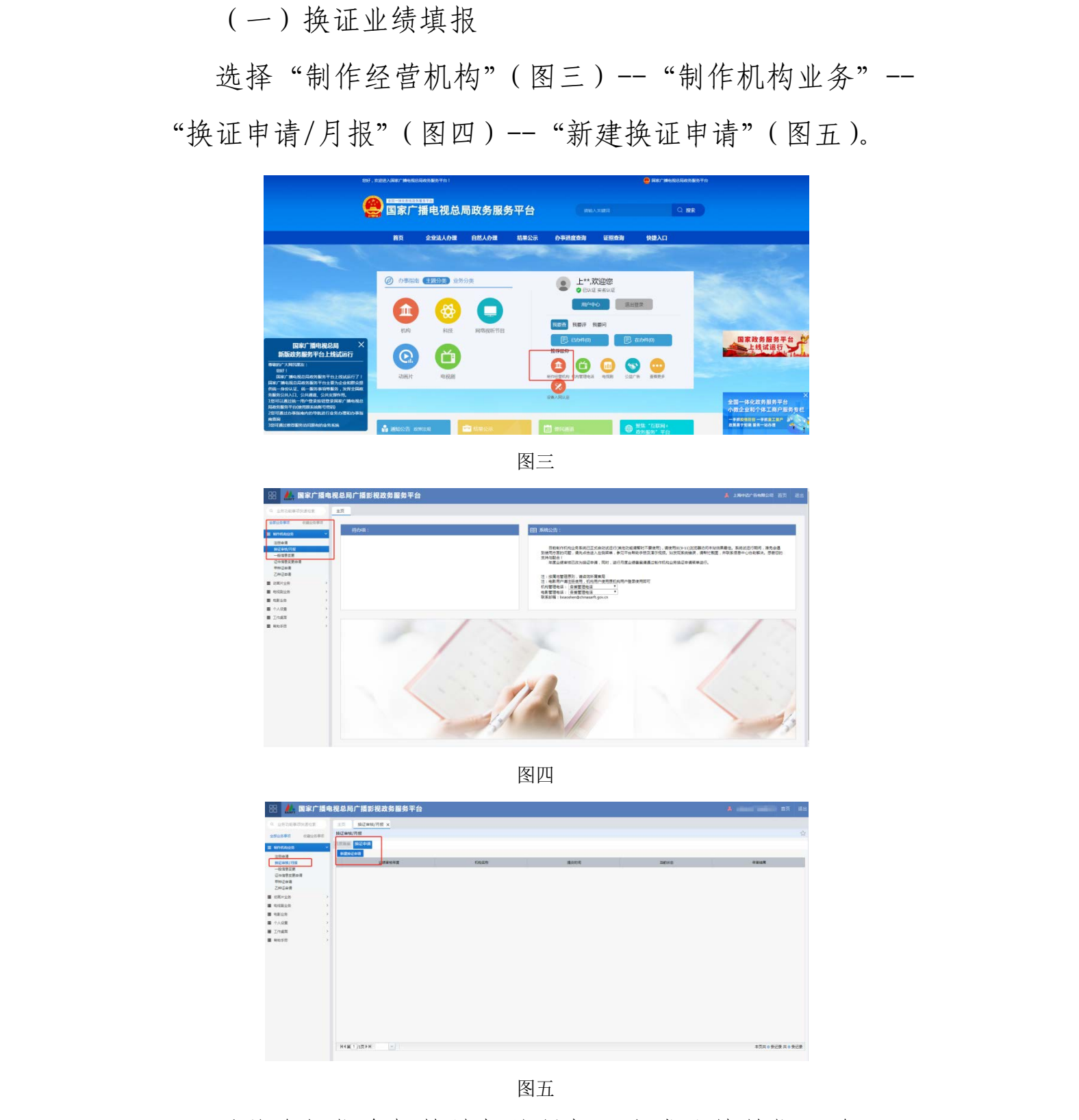

图五

系统会根据各机构填报的月报,生成业绩数据汇总(图 六)。各机构可以根据 2019-2020 年两年间的业绩情况对表

格内的数据进行调整 (图七)。审核通过或者修改意见在图 七右侧的"信息提示"框内可以查看。

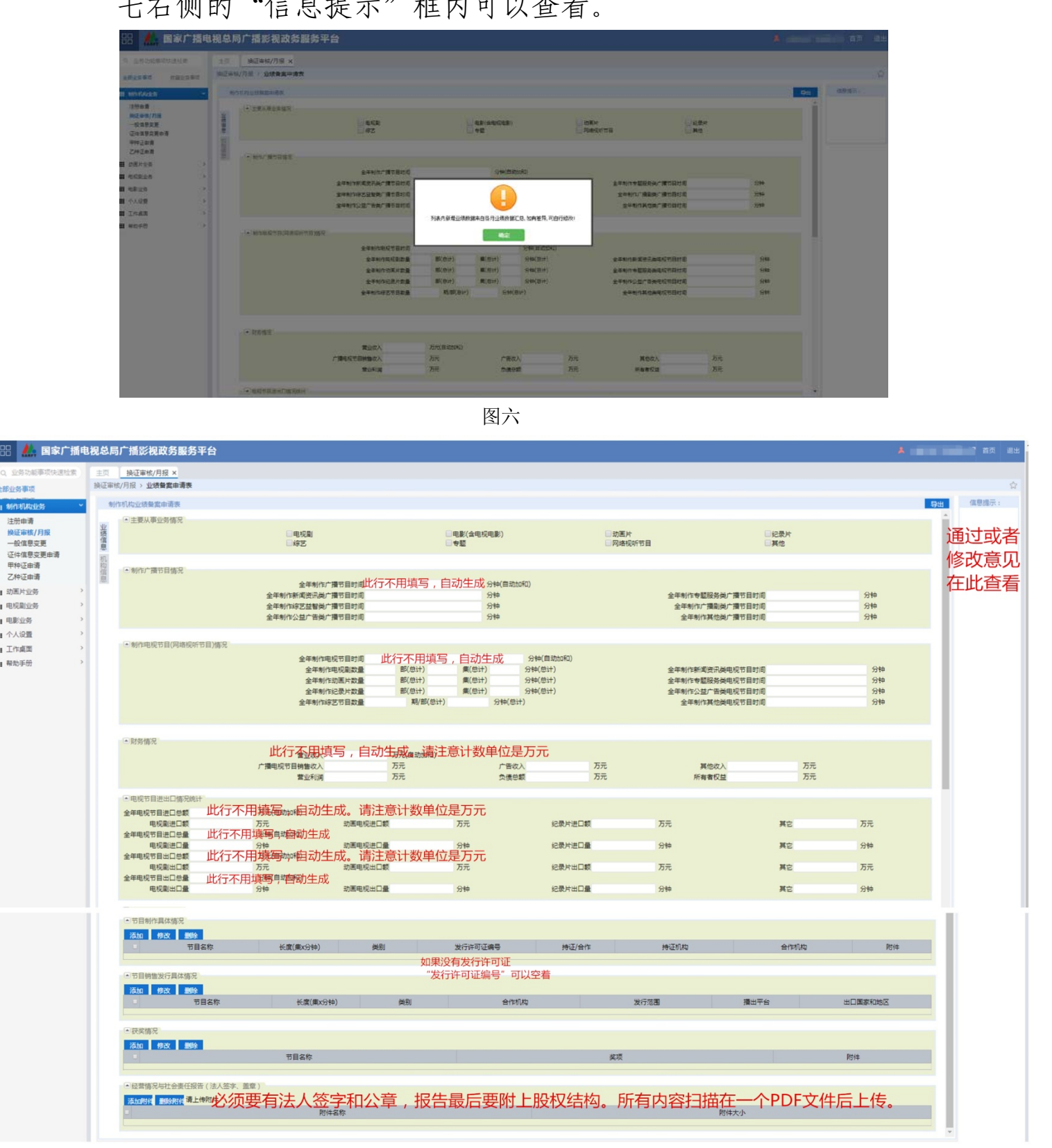

2部业务事项 NHEN HAN

■ 动画片业务

■ 电视剧业务 ■ 电影业务 ■ 个人设置 ■ 工作桌面

■ 帮助手册

图七

(二) 机构信息完善

在"制作机构业务"--"一般信息变更"(图八)中完 善和更新全部机构信息。

| 5功能事项快速检索 )  | 主页 一般信息变更 ×                   |                                                                                                    |                                       | XIXO                                                                                                    |
|--------------|-------------------------------|----------------------------------------------------------------------------------------------------|---------------------------------------|----------------------------------------------------------------------------------------------------|
| 町項           | 一般信息交更                        |                                                                                                    |                                       |                                                                                                    |
| 1ttolets v   | 5Up(#8                        |                                                                                                    |                                       | 1980.0                                                                                                    |
|              | <ul> <li>机构基本值息</li> </ul>    |                                                                                                    |                                       |                                                                                                    |
|              | 机构名称:                         |                                                                                                    |                                       | XA                                                                                                    |
| 自意变更         | 业务主管部门: 上海市东口 一 一 一 一         |                                                                                                    |                                       |                                                                                                    |
| 0.000        | 工商注册地址: 上海市                   | 100                                                                                                    | Annual Contraction of the Contraction |                                                                                                    |
| (甲))<br>(由)) | 通讯驾驶: 上海市前向田<br>和教教新: 日本人山    | and the second second se  | 可要你就追究你                               |                                                                                                    |
|              | 办公场地面积;                       | • 平方米                                                                                                    | 员工人数:                                 |                                                                                                    |
| 196          | 注册资金:                         |                                                                                                    |                                       | • 万元                                                                                                    |
|              | 流动资金:                         | * 万元                                                                                                    | 图定资产: 200                             | · 5π                                                                                                    |
| 8            | 後位回職:                         |                                                                                                    | #UZD/M                                | Y                                                                                                    |
| E            | 统一社会值用代码(或组织机构代码):            |                                                                                                    |                                       |                                                                                                    |
| · · · ·      |                               |                                                                                                    |                                       |                                                                                                    |
| 帮助手册 ,       | <ul> <li>机构业务信息</li> </ul>    |                                                                                                    |                                       | •                                                                                                    |
|              | 主要从事业务: ビ制作                   | < 发行                                                                                                    | ※后期制作及其他技术制作                          | 网络视听节目                                                                                                    |
|              | <ul> <li>机构人员信息</li> </ul>    |                                                                                                    |                                       |                                                                                                    |
|              | 法定代表人:                        |                                                                                                    | 法定代表人用话: 100                          |                                                                                                    |
|              | 法定代表人身份证号:                    |                                                                                                    |                                       |                                                                                                    |
|              | 法定代表人手机号:                     |                                                                                                    | 法定代表人邮稿:                              | <u>0</u>                                                                                                    |
|              | 既私人:<br>開業人手約二                |                                                                                                    | 新新地語:<br>新新人の語:                       | ·                                                                                                    |
|              | 股东人员                          |                                                                                                    | X                                     |                                                                                                    |
|              | 股东名称                          | 持股比例(%)                                                                                                    | / Been                                | 医锥                                                                                                    |
|              | 1                             | 30                                                                                                    | 目然大                                   | 中国                                                                                                    |
|              | 2                             | 30                                                                                                    | 一日本人                                  | 中国                                                                                                    |
|              | 3                             | 40                                                                                                    | 開然人                                   | 中国                                                                                                    |
|              | 主要管理人员 应该可用三条                 |                                                                                                    |                                       |                                                                                                    |
|              | 人质姓名                          | 肥称                                                                                                    | 现任职务                                  | 主要业绩                                                                                                    |
|              | 1                             | 无                                                                                                    | 516                                   | The second second second second second second second second second second second second second second second se |
|              | 2                             | 无                                                                                                    | 93                                    |                                                                                                    |
|              | 3                             | 无                                                                                                    | 949                                   |                                                                                                    |
|              | 主要专业人员 至心情至一条。                | -1                                                                                                    | /-X.`                                 |                                                                                                    |
|              | 人员姓名                          | Pf:                                                                                                    | N/IPS                                 | 主要小体                                                                                                    |
|              | 1                             | Æ 🗸                                                                                                    | 影響                                    | And the second second second                                                                                    |
|              | 2                             | £                                                                                                    | 导演                                    |                                                                                                    |
|              | 3                             | 无                                                                                                    | 编导                                    |                                                                                                    |
|              |                               |                                                                                                    |                                       |                                                                                                    |
|              | • 附件信息                        |                                                                                                    |                                       |                                                                                                    |
|              | 营业执程或法定代表人证书扫描件(单位董章,法定代表人签字) |                                                                                                    |                                       |                                                                                                    |
|              |                               |                                                                                                    |                                       |                                                                                                    |
|              |                               |                                                                                                    | 的中文小<br>2 0440                        |                                                                                                    |
|              | M3.                           | Accession of the second second s |                                       | 2.040                                                                                                    |
|              |                               |                                                                                                    |                                       |                                                                                                    |
|              | ▲ 许可证信息                       | NIK).                                                                                                    |                                       |                                                                                                    |
|              | 領取人                           | A K.                                                                                                    | 联系吧语                                  |                                                                                                    |
|              | 许可证编号                         | XXXX                                                                                                    | 初次发证时间                                |                                                                                                    |
|              | 有效利                           |                                                                                                    | Ŧ                                     |                                                                                                    |
|              | X                             | V.                                                                                                    |                                       |                                                                                                    |
|              | S12                           |                                                                                                    |                                       |                                                                                                    |
|              | A 1/ 3                        | M                                                                                                    |                                       |                                                                                                    |

## 三、换证办理

审核结果为通过后,请到上海市政府一网通办"设立广播 电视节目制 作经营单位 的许可(续办)" (http://zwdt.sh.gov.cn/govPortals/bsfw/item/055c2d 0f-d69c-41c7-b77e-5de101c6625c),根据页面要求提交材料。也可以携带页面要求的纸质版材料至上海市广播电视局政务服务中心(巨鹿路709号)行政受理窗口办理。